# PICHINCHA EMPRESAS

UN COMPROMISO TAN GRANDE COMO TUS METAS.

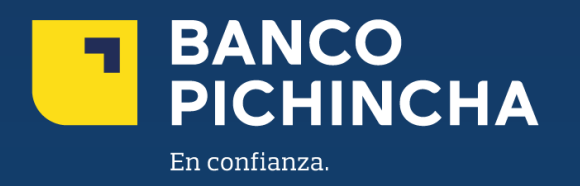

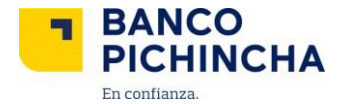

## Instructivo Primer Ingreso Pichincha Empresas

**Pichincha Empresas** es una plataforma que ofrece soluciones financieras integrales para la administración de tu negocio. A través de esta herramienta eficiente y autogestionable, podrás realizar transacciones y manejar tus operaciones de manera rápida y sencilla, optimizando tu experiencia con agilidad en los procesos y un soporte confiable para el crecimiento de tu empresa.

En este instructivo encontrarás información clave sobre los temas que necesitas, guías prácticas para el manejo de tus operaciones y soluciones claras para cualquier requerimiento. Todo está diseñado para facilitar tu experiencia y ayudarte a obtener resultados rápidamente.

Conoce los pasos a seguir para una mejor gestión

| 1.Acceso a Pichincha Empresas    | . 3 |
|----------------------------------|-----|
| 2.Cambiar Contraseña             | . 4 |
| 3.Ingreso a Posición Consolidada | .7  |

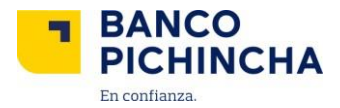

#### 1. Acceso a Pichincha Empresas

1.1 Ingresa al portal <u>https://www.pichincha.com/</u>, selecciona "Acceso clientes".
 Nota: Para poder ingresar a la plataforma Pichincha Empresas deberás descargar el aplicativo móvil Pichincha Token. Utiliza el Instructivo de Acceso a Pichincha Empresas.

| 🗮 Menú | BANCO PICHINCHA                                                                          | Q Abre tu cuenta | Acceso clientes |
|--------|------------------------------------------------------------------------------------------|------------------|-----------------|
| <      | ¡Mira crecer tus ahorros todos los<br>días con Ahorro Flexible!<br><sup>Conoce más</sup> |                  |                 |
|        | 0••                                                                                      |                  |                 |

1.2 Elige la opción "Banca empresas"

| 🗮 Menú | BANCO PICHINCHA                                                                          | Q Abre tu cuenta Acceso clientes                          |
|--------|------------------------------------------------------------------------------------------|-----------------------------------------------------------|
| <      | ¡Mira crecer tus ahorros todos los<br>días con Ahorro Flexible!<br><sup>Conoce más</sup> | Invierte con la mejor tasa<br>Banca web<br>Banca empresas |
|        |                                                                                          |                                                           |

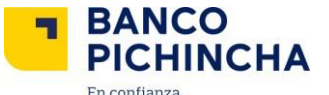

En confianza. 1.3 Da clic en la sección de "Pichincha Empresas".

|                               | BANCO<br>PICHINCHA                                                           |   |  |
|-------------------------------|------------------------------------------------------------------------------|---|--|
| Selecciona                    | una opción:                                                                  |   |  |
| Pichin<br>Nueva p<br>notifica | <b>cha Empresas</b><br>Jataforma para quienes ya han sido<br>dos y migrados. | > |  |
| Cash N<br>Platafor            | Management<br>ma actual.                                                     | > |  |

**Nota:** Para tu primer ingreso deberás cambiar la contraseña como primer paso para poder acceder a Pichincha Empresas.

### 2. Cambiar Contraseña

2.1 Ingresa a Pichincha Empresas y selecciona "¿Tienes problemas para iniciar sesión?".

| BANCO<br>PICHINCHA                                      |                                        |
|---------------------------------------------------------|----------------------------------------|
| Elige tu idioma de preferencia                          |                                        |
| Español   English                                       | Ingresa a tu<br>Pichincha Empresas     |
| Bienvenido a Pichincha Empresas                         | Lsuario                                |
| En este sitio podrás acceder a los siguientes servicios |                                        |
| S Consulta de saldos                                    | Contraseña                             |
| E Consulta de movimientos                               |                                        |
|                                                         | Ingresar                               |
|                                                         | ¿Tienes problemas para iniciar sesión? |
|                                                         | 0                                      |
|                                                         | Afillarse a Pichincha Empresas         |
|                                                         |                                        |
|                                                         |                                        |
|                                                         |                                        |
| © 2022 Banco Pichincha. Todos los derechos reservados.  |                                        |

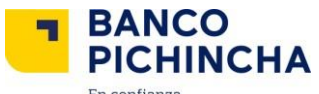

En confianza.
 2.2 Se desplegará la siguiente pantalla. Selecciona la opción "Cambiar contraseña" y haz clic en "Continuar".

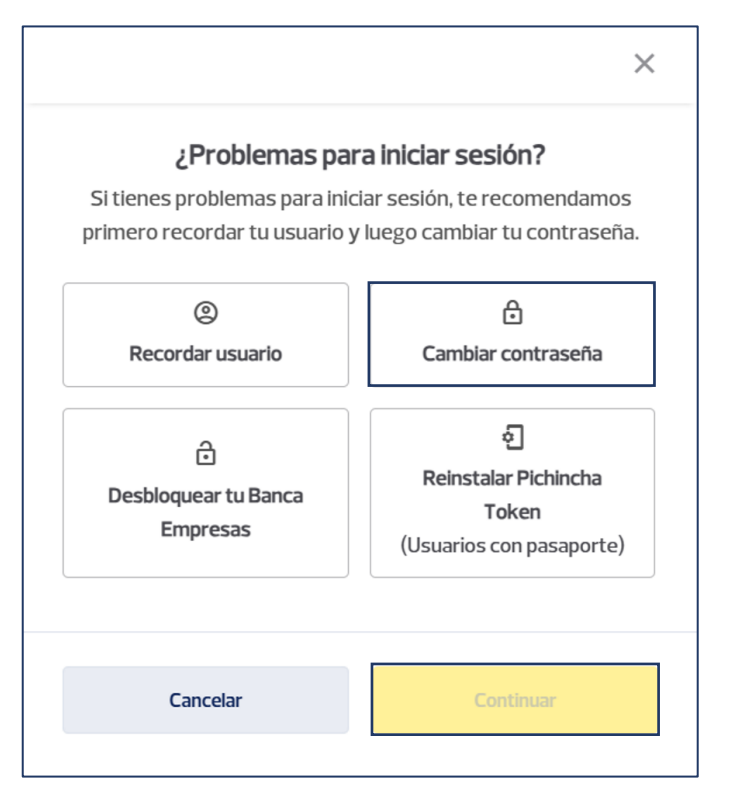

2.3 Ingresa el RUC de la empresa a consultar, el documento de identidad o pasaporte y tu usuario en los campos correspondientes, luego haz clic en "Continuar".

| Español   English                                                                                                    |                                    |
|----------------------------------------------------------------------------------------------------|------------------------------------|
|                                                                                                    | Ingresa los siguientes datos       |
| Cambiar contraseña                                                                                                    | RUC de empresa                     |
| Para crear una nueva contraseña realiza los siguientes pasos:                                                                                                  | 17XXXXXXXXXX                       |
| Identificación                                                                                                    | Documento de identidad o pasaporte |
| <ol> <li>Confirmación de Identidad</li> </ol>                                                                                                    | 17XXXXXXXX                         |
| <ul> <li>Gamma Creación de nueva contraseña</li> </ul>                                                                                                    | Usuario                            |
|                                                                                                    |                                    |
| Recuerda siempre que Banco Pichincha no solicita información<br>sobre usuarios o contraseñas por correo electrónico, redes<br>sociales o llamadas telefónicas. | Continuar                          |
|                                                                                                    |                                    |

La información contenida en este documento es propiedad Banco Pichincha y solo puede ser utilizada con fines informativos para la persona a la que ha sido dirigida y entregada. Esta información no puede ser distribuida ni copiada total o parcialmente por ningún medio sin la autorización de BANCO PICHINCHA C.A.

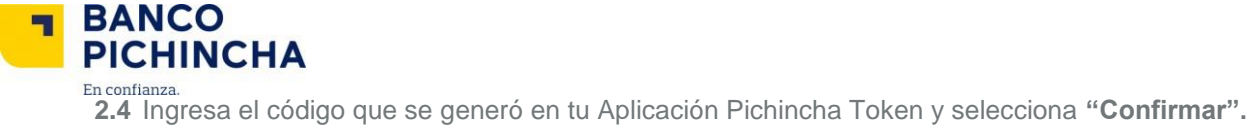

| Elige tu idioma de preferencia                                                                                                    |                                                                                                    |
|----------------------------------------------------------------------------------------------------|----------------------------------------------------------------------------------------------------|
| Español   English                                                                                                    |                                                                                                    |
| Cambiar contrasoña                                                                                                    | <ul> <li>El tiempo de duración del token digital una<br/>vez generado es de 30 segundos.</li> </ul> |
| Para crear una nueva contraseña realiza los siguientes pasos:                                                                                                  | Confirmación de identidad                                                                           |
| Videntificación                                                                                                    | Ingresa los 6 dígitos que debes generar desde la<br>Aplicación Pichincha Token.                     |
| 2 Confirmación de Identidad                                                                                                    |                                                                                                    |
| 3 Creación de nueva contraseña                                                                                                    |                                                                                                    |
|                                                                                                    | ¿Sigues sin poder ingresar tu código? 🗸 🗸                                                           |
| Recuerda siempre que Banco Pichincha no solicita información<br>sobre usuarios o contraseñas por correo electrónico, redes<br>sociales o llamadas telefónicas. | Confirmar                                                                                           |
|                                                                                                    |                                                                                                    |
|                                                                                                    |                                                                                                    |
|                                                                                                    |                                                                                                    |

3.1 Crea tu nueva contraseña cumpliendo las características solicitadas, repite la misma y haz clic en "Guardar".

Nota: Verifica que todas las condiciones de la contraseña tengan el visto para continuar con el proceso.

| ì      |
|--------|
|        |
|        |
| OSTRAR |
| 8/16   |
|        |
| OSTRAR |
| 8/16   |
| culas  |
|        |
|        |
|        |
|        |
| _      |
|        |
|        |

La información contenida en este documento es propiedad Banco Pichincha y solo puede ser utilizada con fines informativos para la persona a la que ha sido dirigida y entregada. Esta información no puede ser distribuida ni copiada total o parcialmente por ningún medio sin la autorización de BANCO PICHINCHA C.A.

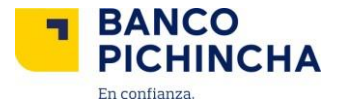

2.5 ¡Perfecto! Tu nueva contraseña fue creada exitosamente. Selecciona "Ir a mi Banca Empresas" para iniciar sesión con tu nueva contraseña.

| PICHINCHA                                                                                                    |                                                                                               |
|----------------------------------------------------------------------------------------------------|-----------------------------------------------------------------------------------------------|
| Elige tu idioma de preferencia                                                                                                    |                                                                                               |
| Español i English                                                                                                    |                                                                                               |
| Cambiar contraseña                                                                                                    |                                                                                               |
| Para crear una nueva contraseña realiza los siguientes pasos:                                                                                                  |                                                                                               |
| Identificación                                                                                                    | Cambio de contraseña                                                                          |
| Confirmación de Identidad                                                                                                    | existoso                                                                                      |
|                                                                                                    | Ahora puedes volver al inicio para ingresar a tu<br>Banca Empresa con la nueva contraseña que |
| Creación de nueva contraseña                                                                                                    | acabas de crear.                                                                              |
|                                                                                                    | Ingresar a Banca Empresas                                                                     |
| Recuerda siempre que Banco Pichincha no solicita información<br>sobre usuarios o contraseñas por correo electrónico, redes<br>sociales o llamadas telefónicas. |                                                                                               |
|                                                                                                    |                                                                                               |
|                                                                                                    |                                                                                               |
|                                                                                                    |                                                                                               |

#### 3. Ingreso a Posición Consolidada

3.1 Coloca tu usuario y nueva contraseña guardada y presiona "Ingresar".

| Eline tu idioma de preferencia                          |                                        |
|---------------------------------------------------------|----------------------------------------|
|                                                         |                                        |
|                                                         | Ingresa a tu                           |
|                                                         | Pichincha Empresas                     |
| Bienvenido a Pichincha Empresas                         | Usuario                                |
| En este sitio podrás acceder a los siguientes servicios |                                        |
| S Consulta de saldos                                    | Contraseña                             |
|                                                         |                                        |
| Consulta de movimientos                                 |                                        |
|                                                         | Ingresar                               |
|                                                         | ¿Tienes problemas para iniciar sesión? |
|                                                         | 0                                      |
|                                                         | Afiliarse a Pichincha Empresas         |
|                                                         |                                        |
|                                                         |                                        |
|                                                         |                                        |

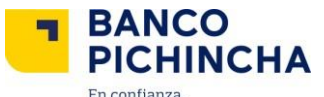

En confianza.
 3.2 Has ingresado a la Posición Consolidada, donde podrás ver los saldos de las cuentas a las que tienes acceso de la/s empresa/s que perteneces.

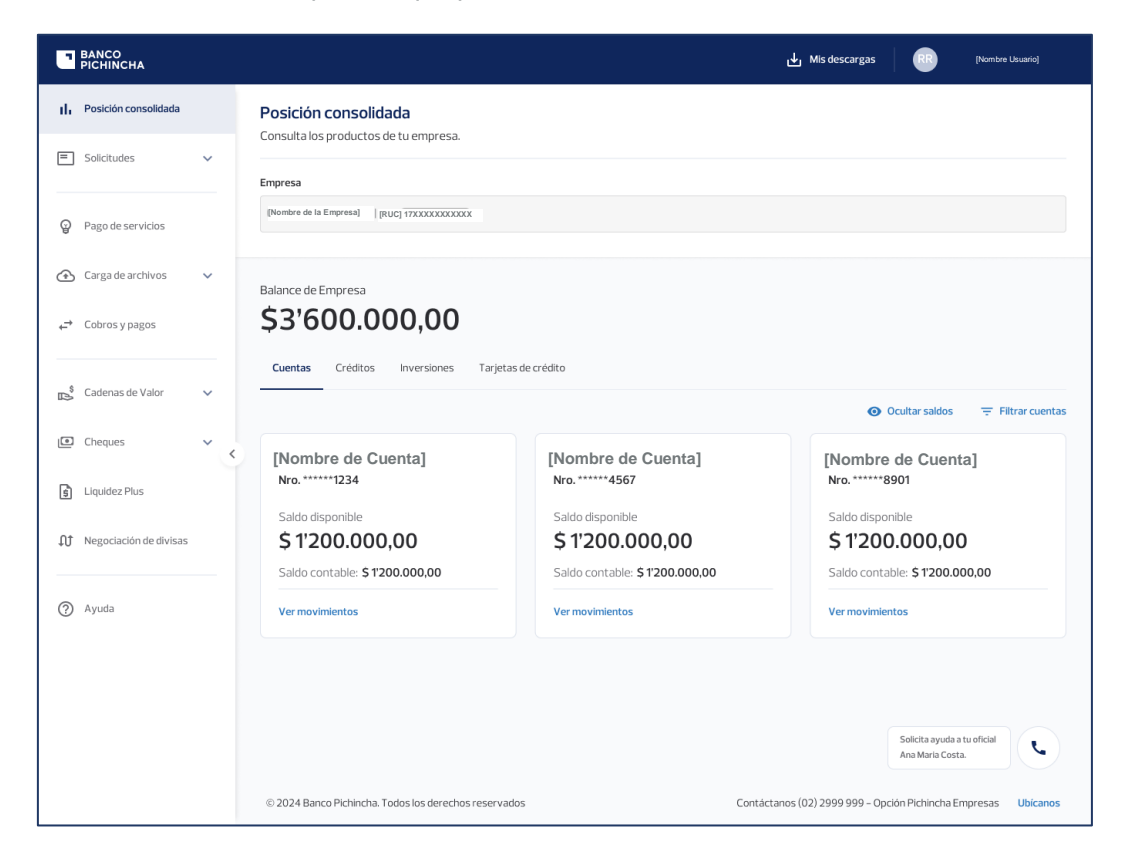

Página 8|9

¿Cómo podemos ayudarte?

PBX (02) 2999 999, Opción 3 compresas@pichincha.com

www.pichincha.com

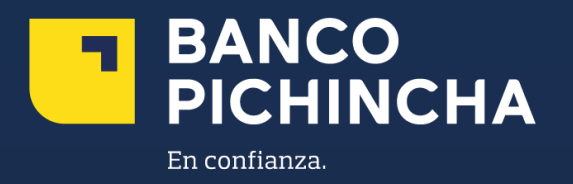